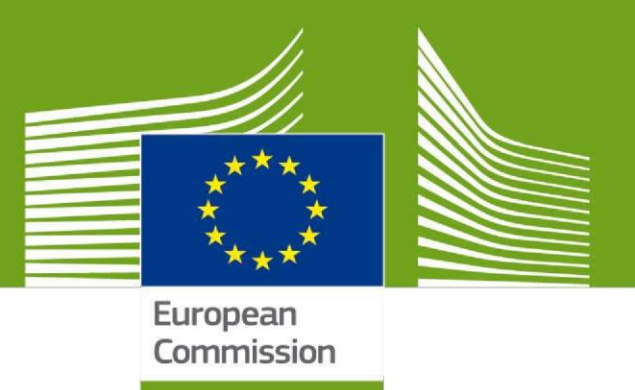

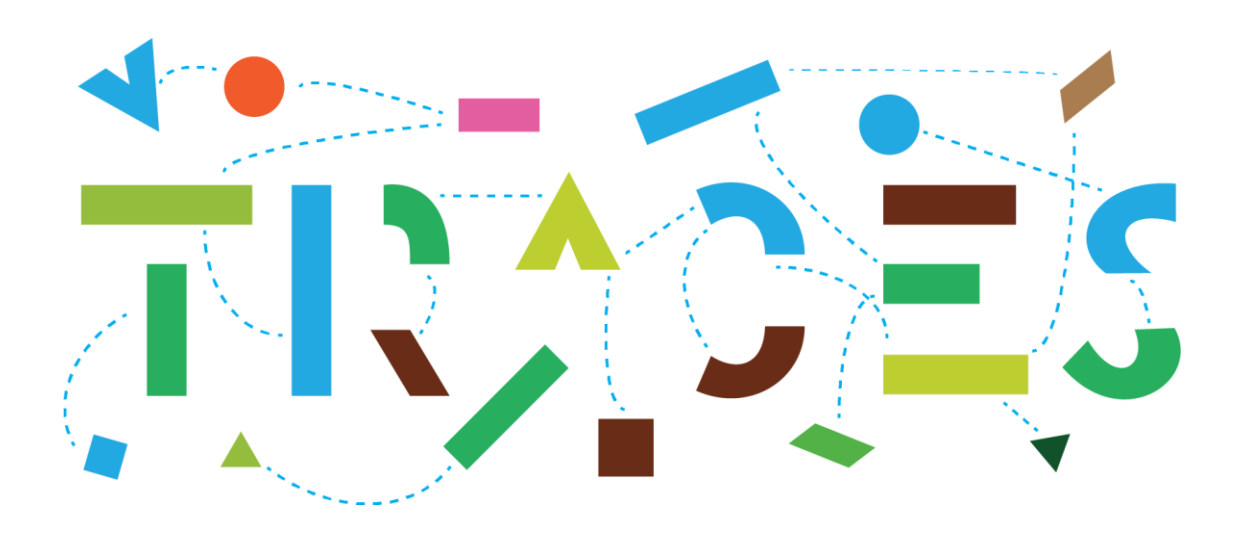

## Accès des pays non-membres de l'UE aux non-conformités enregistrées via le module CHED-PP

Août 2022

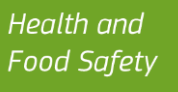

## Table des matières

|               | Obje              | ctif                                                                                                    | 3  |
|---------------|-------------------|----------------------------------------------------------------------------------------------------|----|
|               | 1.                | Inscrivez-vous sur la page de connexion de l'UE                                                                               | 4  |
| En o<br>géné  | utre, i<br>rique  | il est important de créer le compte EU Login au nom d'une PERSONNE RÉELLE, et NON d'un compte<br>pour votre autorité centrale | .5 |
|               | 2.                | S'inscrire à TRACES NT et demander un rôle.                                                                                   | 6  |
|               | Séleo             | ctionnez votre rôle                                                                                                    | 7  |
| Veui<br>« d'a | llez no<br>iutori | oter que pour pouvoir voir les notifications d'interception, vous devez demander un rôle<br>té ».                             | .7 |
|               | Lorse             | que vous cliquez sur Autorité :                                                                                               | 8  |
|               | Envo              | yer la demande d'autorisation                                                                                                 | 9  |
|               | 3.                | Module DSCE-PP (CHED-PP) 1                                                                                                    | .1 |
|               | 4.                | Activation des notifications de non-conformité1                                                                               | .5 |
|               | Com               | ment activer les notifications dans votre profil1                                                                             | .5 |
|               | Com               | ment consulter les notifications reçues ? 1                                                                                   | .7 |

## Objectif

Ce guide décrit la procédure à suivre par les pays non-membres de l'UE pour accéder en mode lecture seule au module Common Health Entry Document for plants and plant products (CHED- PP) dans TRACES-NT (TRACES-Nouvelles Technologies).

Le module CHED-PP (DSCE-PP en français) permet aux agents phytosanitaires officiels aux frontières de l'UE d'enregistrer le résultat des contrôles officiels effectués sur les envois de végétaux, de produits végétaux ou d'autres objets entrant dans l'Union et les décisions prises concernant ces envois.

L'accès au module DSCE-PP permet au pays tiers de suivre en temps réel le statut de ses envois et d'appliquer des mesures correctives le cas échéant. En cas de rejet, le pays non-membre de l'UE pourra voir, via un onglet séparé dans le module DSCE-PP, les détails des non-conformités, tels que les raisons du refus et les mesures prises concernant l'envoi.

Afin de faciliter le suivi par les pays tiers des cas de non-conformité enregistrés dans le module CHED-PP, TRACES a mis en œuvre des notifications automatisées, qui seront envoyées aux utilisateurs désignés qui ont un rôle dans TRACES dans le cadre des profils d'autorité respectifs. La section 4 du présent guide explique en détail comment activer et consulter ces notifications.

## 1. Inscrivez-vous sur la page de connexion de l'UE

Tout d'abord, vous devez vous enregistrer sur la page de connexion de l'UE. Il s'agit d'une couche de sécurité obligatoire.

Si vous avez déjà un compte de connexion, passez à l'<u>étape 2</u>.

Pour vous inscrire, cliquez sur le lien suivant <u>: https://webgate.ec.europa.eu/tracesnt/login</u> pour accéder à la page d'accueil de TRACES-NT. Pour changer la langue veuillez cliquer sur le menu déroulant à droite de « contact ». Pour poursuivre, cliquez sur le lien "Demander un accès":

| European<br>Commission | Docume<br>UROPHYT - IRASFF                                                                               | ntation   FAQ   Contact   Français (Français) v   a                                                                           |
|------------------------|----------------------------------------------------------------------------------------------------|----------------------------------------------------------------------------------------------------|
| IMSOC > Connexion      |                                                                                                    |                                                                                                    |
|                        | Bienvenue                                                                                                |                                                                                                    |
|                        | Merci de vous connecter via EU Login en cliquant sur le bouton ci-dessous et suivre les<br>instructions. | Vous n'avez pas de<br>compte?                                                                                                 |
|                        | Se connecter                                                                                             | Demander un accès. Votre<br>demande sera prise en chegen par<br>un Administrateur ou par l'autorité<br>compétence certinente. |
|                        | Si vous avez oublié votre mot de passe, vous pouvez Réinitialiser votre mot de passe sur EU<br>Login.    | Competence perimente.<br>Comment créer un compte EU<br>Login?                                                                 |
|                        |                                                                                                    |                                                                                                    |
|                        |                                                                                                    |                                                                                                    |

Vous accédez maintenant à l'écran d'enregistrement de EU Login ("créer un compte").

| Aide aux utilisateurs                           | s externes                         |                                   |         |
|-------------------------------------------------|------------------------------------|-----------------------------------|---------|
| Prénom                                          |                                    |                                   |         |
| Nom de famille                                  |                                    |                                   |         |
| Courrier électronic                             | que                                |                                   |         |
| Confirmer l'adress                              | e électronique                     | e                                 |         |
| Langue des courri                               | els                                |                                   |         |
| français (fr)                                   |                                    |                                   | ~       |
| En cochant cette<br>et compris la <u>déclar</u> | e case, vous re<br>ation de confid | connaissez av<br><u>entialité</u> | roir Iu |
| Créer un                                        | compte                             | Annuler                           |         |

Remplissez tous les champs du formulaire et gardez à l'esprit que les données que vous insérez dans l'écran cidessus seront celles qui apparaissent dans TRACES-NT.

# En outre, il est important de créer le compte EU Login au nom d'une PERSONNE RÉELLE, et NON d'un compte générique pour votre autorité centrale.

En ce qui concerne l'adresse électronique, il vous est fortement conseillé de choisir votre propre adresse professionnelle qui sera utilisée pour vous connecter à TRACES-NT.

Après avoir rempli tous les champs, cliquez sur le bouton "Créer un compte".

Une fois que vous avez envoyé la demande, un courriel vous sera automatiquement envoyé avec un lien pour définir votre mot de passe. Vous devez cliquer sur ce lien dans les 90 minutes, sinon il expirera.

Si vous ne recevez pas l'email automatique, vous pouvez trouver de l'aide sur cette page : <u>https://webgate.ec.europa.eu/cas/contact.html</u>

## 2. S'inscrire à TRACES NT et demander un rôle.

Si vous êtes déjà inscrit dans TRACES-NT, passez directement à l'<u>étape 3</u> et à l'<u>étape 4</u>.

Retournez sur la page d'accueil de TRACES-NT (voir le lien ci-dessus) et cliquez sur le bouton vert "Se connecter". Vous serez redirigé vers l'accès EU Login.

| Europan<br>Commission | IMSOC<br>TRACES - ADIS - EUR | Rophyt - irasff                                                                                       | Documentation   FAQ   Contact | Français (Français)                                                                                                    |
|-----------------------|------------------------------|----------------------------------------------------------------------------------------------------|-------------------------------|----------------------------------------------------------------------------------------------------|
| IMSOC > Connexion     |                              |                                                                                                    |                               |                                                                                                    |
|                       |                              | Bienvenue 💄                                                                                           |                               |                                                                                                    |
|                       |                              | Merci de vous connecter via EU Login en cliquant sur le bouton ci-dessous et suivre les instructions. |                               | Vous n'avez pas de<br>compte?                                                                                                |
|                       |                              | Se connecter                                                                                          |                               | Demander un accès. Votre<br>demande sera prise en charge par<br>un Administrateur ou par l'autorité<br>compétante partinente |
|                       |                              | Si vous avez oublié votre mot de passe, vous pouvez Réinitialiser votre mot de passe sur E<br>Login.  | EU                            | Competence pertanente.<br>Comment créer un compte EU<br>Login?                                                               |
|                       |                              |                                                                                                    |                               |                                                                                                    |
|                       |                              |                                                                                                    |                               |                                                                                                    |

Pour vous connecter, insérez l'adresse électronique que vous avez choisie lors de la création du compte EU Login et cliquez sur "Suivant".

| Saisissez votre adresse électronique ou votre<br>identifiant unique |
|---------------------------------------------------------------------|
|                                                                     |
| Créer un compte Suivant )                                           |
| Ou                                                                  |
| Se connecter avec une carte d'identité                              |

Insérez le mot de passe que vous avez choisi précédemment pour le compte EU Login et cliquez sur connexion :

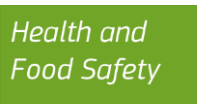

| Mot de pa | ISSE                                                                            |
|-----------|---------------------------------------------------------------------------------|
| Mot de pa | sse perdu?                                                                      |
| Méthode   | d'authentification                                                              |
|           | Mot de passe<br>Authentifiez-vous sur EU Login avec<br>votre seul mot de passe. |
|           | Connevion                                                                       |
|           | Connexion                                                                       |

Vous êtes maintenant redirigé vers la page d'accueil de TRACES-NT.

#### Sélectionnez votre rôle

Veuillez noter que pour pouvoir voir les notifications d'interception, vous devez demander un rôle « d'autorité ».

| 1 | s n'avez actuellement aucun rôle qui vous permette d'accéder à l'application.                                                                                           |
|---|----------------------------------------------------------------------------------------------------|
|   | Sélectionnez le type d'organisation pour laquelle vous demandez l'accès:                                                                                                |
|   | Opérateur<br>Opérateurs économiques tels qu' <i>entreprises particulière, entrepôts, associations sans but lucratif</i>                                                 |
|   | Organisme de contrôle de la production biologique<br>Organismes de contrôle énumérés à l'annexe III et à l'annexe IV du règlement (CE) nº 1235/2008 de la<br>Commission |
|   | Autorité<br>Autorité compétente comme les bureaux de douane, les autorités vétérinaires, les autorités centrales                                                        |
|   | Appointed Veterinary Offices                                                                                                    |
|   | Autre organisme                                                                                                    |

#### Lorsque vous cliquez sur Autorité :

Vous pouvez rechercher votre autorité par pays, rôle, compétence ou nom de l'autorité.

Veuillez noter que pour voir les notifications d'interception, vous devez être rattaché à une autorité dont le rôle est "CCA-Autorité centrale compétente" et dont la compétence est "Santé végétale" :

| <ul> <li>Sélection</li> </ul> | ner une autorité  |                                 |                             |               | C Demander une autorisa | ation |
|-------------------------------|-------------------|---------------------------------|-----------------------------|---------------|-------------------------|-------|
|                               | Pays              | Maroc (MA)                      |                             |               | ✓ Ø                     |       |
|                               | Rôle              | ACC - Autorité centrale compéte | ente                        |               | ~                       |       |
|                               | Competence        | Santé végétale                  |                             |               | ~                       |       |
|                               | Nom de l'autorité |                                 |                             | Q Re          | cherche                 |       |
|                               |                   |                                 |                             |               |                         |       |
| Nom↓ <mark>2</mark>           | Adresse complète  | Rôle                            | Competence                  | Code          | Sélectionner tout       |       |
|                               |                   | Commencer                       | r la recherche avec le bout | on Recherche. |                         |       |
|                               |                   |                                 | _                           |               |                         |       |

Recherchez votre autorité. Vous pouvez cliquer sur « recherche » sans avoir indiqué le nom de l'autorité, le système appliquera les filtres ci-dessus :

| électionner une autorité                                                               |                                     |                                                                 |                                           | C Demander une autorisation |
|----------------------------------------------------------------------------------------|-------------------------------------|-----------------------------------------------------------------|-------------------------------------------|-----------------------------|
| Pays                                                                                   | Maroc (MA)                          |                                                                 | ~ @                                       |                             |
| Rôle                                                                                   | ACC - Autorité centrale compétente  | 3                                                               | ~                                         |                             |
| Competence                                                                             | Santé végétale                      |                                                                 | ~                                         |                             |
| Nom de l'autorité                                                                      |                                     |                                                                 | Q Recherche                               |                             |
|                                                                                        |                                     |                                                                 |                                           |                             |
|                                                                                        |                                     | Adresse complète                                                | Rôle Competence                           | Sélectionner<br>Code tout   |
| Office National de Sécurité Sanitaire des produ<br>de la protection des végétaux (DPV) | uits Alimentaires (ONSSA), Division | Avenue hadj Ahmed Cherkaoui –<br>Agdal- Rabat<br>Rabat<br>Maroc | ACC DSCE.PP r. EUROPHYT IN r.<br>PHYTO IW | MA00000 Sélectionner        |
|                                                                                        |                                     |                                                                 |                                           |                             |
|                                                                                        |                                     |                                                                 |                                           |                             |

Sous l'onglet compétence, vous pouvez vérifier la compétence attribuée à votre autorité. DSCE-PP, EUROPHYT IN, PHYTO et ePHYTO sont des compétences liées à la santé des plantes.

Cochez la case "**sectionner**" et cliquez sur le bouton vert **"Request Authorisation**" pour soumettre votre demande. Si vous ne trouvez pas votre autorisation, veuillez écrire à l'équipe TRACES à <u>sante-traces@ec.europa.eu.</u>

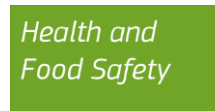

| Sélectionner une autorité                                                              |                                     |                                               |                     | C Demander une autorisation    |
|----------------------------------------------------------------------------------------|-------------------------------------|-----------------------------------------------|---------------------|--------------------------------|
| Pays                                                                                   | Maroc (MA)                          |                                               | ~ @                 |                                |
| Rôle                                                                                   | ACC - Autorité centrale compétente  | 9                                             | ~                   |                                |
| Competence                                                                             | Santé végétale                      |                                               | *                   |                                |
| Nom de l'autorité                                                                      |                                     |                                               | Q Recherche         |                                |
|                                                                                        |                                     |                                               |                     |                                |
|                                                                                        |                                     | Adresse complète                              | Rôle Competence     | Sélectionner<br>Code tout      |
| Office National de Sécurité Sanitaire des produ<br>de la protection des végétaux (DPV) | uits Alimentaires (ONSSA), Division | Avenue hadj Ahmed Cherkaoui –<br>Agdal- Rabat | ACC DSCE-PP TE EURO | PHYT IN F MA00000 Sélectionner |
|                                                                                        |                                     | Rabat<br>Maroc                                |                     |                                |

## Envoyer la demande d'autorisation

Après avoir cliqué sur le bouton "Demander l'autorisation", une fenêtre s'ouvre :

| Message   |  |                 |
|-----------|--|-----------------|
|           |  |                 |
|           |  | li li           |
| Courriel  |  | name@domain.com |
| Téléphone |  | +32 02 123456   |
|           |  |                 |

Vous pouvez fournir des informations supplémentaires, une adresse électronique et un numéro de téléphone, puis cliquer sur le bouton bleu "Envoyer la demande d'autorisation".

Vous serez alors redirigé vers cette page où votre demande sera visible :

| Demander une autorisation                                                                                                    | Informations personnelles                                                                                                    |
|----------------------------------------------------------------------------------------------------|----------------------------------------------------------------------------------------------------|
| i<br>Les rôles que vous avez demandés sont en train d'être révisés. Vous devez<br>contacter soit votre autorité compétente soit l'administrateur au sein de votre<br>organisation afin d'être validé. Vous serez notifiés par email dès que vos rôles<br>seront approuvés. | EU login est l'endroit où sont enregistrées vos données<br>personnelles. Si l'une de ces informations est erronée vous<br>pouvez la corriger ici. Cette correction apparaitra<br>automatiquement lors de votre prochaine connexion à<br>TRACES.<br>Nom CCA MA THREE<br>complet |
| Sélectionnez le type d'organisation pour laquelle vous demandez l'accès:                                                                                                    | Nom nthrccam<br>d'utilisateur<br>Courriel CCA03.MA@ec-traces.eu                                                                                                    |
| Organisme de contrôle de la production biologique<br>Organismes de contrôle énumérés à l'annexe III et à l'annexe IV du règlement (CE) n° 1235/2008 de la<br>Commission                                                                                                    | A Mon compte sur EU Login                                                                                                    |
| Autorité compétente comme les bureaux de douane, les autorités vétérinaires, les autorités centrales<br>compétentes, les autorités phytosanitaires,                                                                                                    | <ul> <li>Modifier votre mot de passe EU Login</li> <li>Mettre à jour vos informations sur EU<br/>Login</li> </ul>                                                                                                    |
| Autre organisme Other bodies such as translators, country administrators, customs systems (at national level)                                                                                                    |                                                                                                    |
| Besoin d'aide pour trouver le type d'organisation auquel vous appartenez?                                                                                                    |                                                                                                    |
| Vos rôles                                                                                                    |                                                                                                    |
| Statut du 🕑 1 Demandé 🕑 0 Suspendu 🕑 0 Valide<br>filtre                                                                                                    | Demander un nouveau rôle +                                                                                                    |
| Autorité Office National de Sécurité Sanitaire des produits Alimentaires (ONSSA), Division de la protection des végétaux (DPV<br>ACC MA00000<br>Santé végétale<br>DSCE-PP ro EUROPHYT IN ro PHYTO nw<br>Rabat<br>Maroc (MA)                                                | ) Demandé 📋                                                                                                    |

Si vous êtes le premier utilisateur à vous inscrire pour votre Autorité, la Commission gérera votre demande.

Envoyez un e-mail à l'équipe Traces à l'adresse <u>sante-traces@ec.europa.eu</u> et elle validera votre demande.

### 3. Module DSCE-PP (CHED-PP)

À partir du menu Documents > DSCE, vous pourrez voir via un écran de recherche les DSCE-PP créés à la frontière de l'UE qui sont pertinents pour votre Autorité.

| TRACES                                                                                                    | ADIS EUROPHYT RASEF                                                                                                    |
|----------------------------------------------------------------------------------------------------|----------------------------------------------------------------------------------------------------|
| Documents -                                                                                                    | a Tablesu de boro - Ⅲ Actaus - ☑ Analytics - ❷ Publications - ♥ Ane -                                                                                  |
| EU import                                                                                                    | Recherche de documents sanitaires communs d'entrée                                                                                                    |
| Certificat shoep peur les annexes et les<br>produits d'origine annexes rule.<br>Certificat sificiel pour les iternées<br>allimentaires et alliments peur ennexes<br>d'angres test animale view fuit. | Recherche: Vuoltaz initiaam un numinis de ritinimiza. Q Recherche avancele > -7 - tesalts                                                              |
| Exportation de FUE<br>Carilhael pour animaux et produits aforigine<br>animais depuis FUE<br>BMVTO                                                                                                    | Référence Établissements d'origine Lieu de destruction Expéditeurlespontateur Destinutainufingontateur Marchundises (Dentière mise à jour le 11 Statut |
| Certificat phytosentanis cherportation ou de<br>discontration                                                                                                    | Commencer la recherche avec le bouton Recherche.                                                                                                    |
| DISCE<br>Discurrent<br>Se vigitant, les protetts vigitaux et le<br>matériel de propagation vigitale.<br>Produits d'origine animale el animasa<br>vinante.                                            | Deminer mise à jour: 2022 Signater un proteilleme Avis juridique Terms of Line Coules. Déclaration de confidentiaté Crédits Contact. Haut de la page   |
|                                                                                                    | Commission europkenne - DG Startis & Sécurité atmentaire.                                                                                              |

À partir de l'écran de recherche, vous avez deux options :

• Vous effectuez une simple recherche (en cliquant sur « recherche ») et une liste de tous les DSCE-PPs (pertinents) apparaît :

| lecherche de documents               | s sanitaires c                  | ommuns d'e          | entrée 🛛               | ) Imprimer modèle de DSCE | + Ajouter un suivi                            | Q Mes certificats en attente                        |              |
|--------------------------------------|---------------------------------|---------------------|------------------------|---------------------------|-----------------------------------------------|-----------------------------------------------------|--------------|
| Recherche: Veuillez indiquer un numé | ro de référence                 |                     | QF                     | Recherche                 | avancée ▶                                     | 30 / 584 results                                    |              |
| Référence                            | Établissements<br>d'origine     | Lieu de destination | Expéditeur/exportateur | Destinataire/importateur  | Marchandises                                  | Demière<br>mise à<br>jour le $I_A^{z}$ Statut       |              |
| CHEDPP.FR.2022.0000279               | COOPERATIVEAw71<br>Ltd<br>Maroc |                     | COOPERATIVEAw71 Ltd    | La Main Verte             | 080510 Oranges<br>CIDSI Citrus<br>sinensis    | 18/07/2022 Rejeté(e)<br>12:47<br>+02:00<br>CEST     | ¢₀ Actions - |
| RCHEDPP.FR.2021.0000654              | COOPERATIVEAw71<br>Ltd<br>Maroc | 5.5.0 hug           | COOPERATIVEAw71 Ltd    | 5.5.0 hug                 | CIDSI Citrus<br>Sinensis                      | 18/07/2022 Remplacé<br>12:45<br>+02:00<br>CEST      | Ø6 Actions → |
| CHEDPP.FR.2022.0000277               | COOPERATIVEmA78<br>WW<br>Chili  |                     | COOPERATIVEmA78 WW     | 123<br>Trance             | 0808 10 80 autres<br>MABSD Malus<br>domestica | 14/07/2022 Partiellement<br>20:52<br>+02:00<br>CEST | Ø8 Actions → |

a. Vous lancez une recherche avancée et vous pouvez spécifier certains détails pour affiner votre recherche :

| Type de DSCE         | DSCE-A DSCE-D DSCE-P                       | DSCE-PP                                                    |                                               |         |
|----------------------|--------------------------------------------|------------------------------------------------------------|-----------------------------------------------|---------|
| Statut               | Statut -                                   | I                                                          | Oontient un test de laboratoire en            | ottente |
| 7                    | A Reputric)                                | l                                                          | Requires Follow up                            | ale)    |
|                      |                                            |                                                            | Transfer                                      |         |
| Objet                | ~                                          | Type of plant health non-<br>compliance                    | Sélectionner -                                |         |
| Pays d'origine:      | Search                                     | Période de recherche relative<br>à la date de déclaration: |                                               |         |
| Pays d'expédition:   | Search                                     | Decision date range:                                       |                                               |         |
| Pays de destination: | Search_                                    | Poste de contrôle frontalier                               | BCP                                           | Q       |
|                      | × Effacer Add country group -              | (FGF).                                                     |                                               |         |
| Marchandise:         | Veuillez indiquer un code, un modèle. Q    | Establishment approval number.                             |                                               |         |
| Type de transport:   | . *                                        | Transport name:                                            |                                               |         |
| Espèce:              | Veuillez indiquer une taxonomie, une es; Q | Laboratory test motivation:                                | Laboratory test motivation -<br>No selection. |         |
|                      |                                            |                                                            | 3                                             | Effacer |

Vous pouvez cliquer sur le lien vers la référence CHED et vous aurez un <u>accès</u> en <u>lecture seule</u> qui vous permettra de consulter le DSCE-PP :

| Référence              | Ètablissements<br>d'origine | Lieu de destination | Expéditeur/exportateur       | Destinataire/importateur | Marchandises                                | mise à<br>jour le 11                  | Statut    |                                       |
|------------------------|-----------------------------|---------------------|------------------------------|--------------------------|---------------------------------------------|---------------------------------------|-----------|---------------------------------------|
| CHEDPP.FR.2022.0000279 | COOPERATIVEAw71             | -                   | COOPERATIVEAw71 Ltd<br>Maroc | La Main Verte            | 6505 10 Oranges<br>Gitte Citrus<br>sinensis | 18/07/2022<br>12:47<br>+02:00<br>CEST | Rajetá(e) | O <sub>0</sub> <sup>a</sup> Actions + |

Le numéro de référence du CHED est indiqué dans le coin supérieur gauche. D'autres documents liés au CHED peuvent être consultés en cliquant sur l'une des références sous le numéro de référence du CHED :

| PARTIE I<br>INFORMATIONS CONCERNANT LE LOT EXPÉDIÉ                                 | PARTIE II<br>DÉCISION RELATIVE AU LOT  | RMATION SUR LA NON-CONFORMITÉ                                         |                                                                                        | 9      |
|------------------------------------------------------------------------------------|----------------------------------------|-----------------------------------------------------------------------|----------------------------------------------------------------------------------------|--------|
| I.1. Expéditeur/exportateur                                                        |                                        | 2 I.2. Référence                                                      | Code QR                                                                                |        |
| Nom (b) COOPERATIVEAW/1 Ltd Pays Moroc *** Utiliser un opérateur non professionnel | Valda<br>Code ISC MA                   | CHEDPP.FR.2022.                                                       | 0000279                                                                                | 98.800 |
| 1.6. Destinataire/importateur                                                      | (************************************* | Référence du document douanier                                        |                                                                                        |        |
| Pays France                                                                        | Code ISO FR                            | Liens<br>Clones:  PHYTO.MA.2021<br>Remplace:  CHEDPPFR.2              | 0000191 18/07/2022 12-49:56 +02:00 CEST<br>021.0000654 18/07/2022 12-45:56 +02:00 CEST |        |
|                                                                                    | TRAI                                   | I.4. Poste de contrôle frontalier (PCI<br>Nom de<br>Fautorité<br>Pays | F)<br>Ie FRCDG4<br>Code ISO FR                                                         |        |

Un DSCE-PP finalisé comportera nécessairement au moins deux parties (onglets) :

- b. **Partie I : informations concernant le lot expédié**. Avant l'arrivée au PIF, l'opérateur remplit cette partie. Tous les détails concernant l'exportateur, l'importateur, le lieu de destination, etc.. ainsi que la description des plantes/produits végétaux peuvent être consultés dans cette partie.
- Partie II : Décision relative au lot. Cette partie concerne la décision de l'inspecteur à la frontière.
   On y trouve des détails sur les contrôles effectués. Le statut du CHED est directement lié à la décision prise par l'inspecteur.

D'autres onglets peuvent également être disponibles :

- d. Partie III (suivi) : détails sur la réexpédition ou sur l'inspection à l'intérieur du pays.
- e. Détails sur la non-conformité : détails sur les raisons du refus et les mesures prises.
- f. Contrôle de la qualité : détails sur la qualité de l'envoi.

Cliquez sur l'onglet "**Information sur la non-conformité**" si vous souhaitez vérifier les raisons du refus et les mesures prises sur la partie rejetée de l'envoi :

| PARTIE I<br>Informations concernant le lot expédié | Partie II<br>Décision relative au lot | INFORMATION SUR LA NON-CONFORMITÉ | ື |
|----------------------------------------------------|---------------------------------------|-----------------------------------|---|
| Motif(s) de refus                                  |                                       |                                   |   |
| Type de non-conformité (santé végétale)            | Commodities                           | Packaging materials               |   |
| Autres motifs: présence d'un organi: 👻             | C/O # 1<br>0005 10 Oranges            |                                   |   |
| Organisme nuisible                                 |                                       |                                   |   |
| REYSA Fallopia sachalinensis                       |                                       |                                   |   |
| Végétaux, produits végétaux ou aut                 |                                       |                                   |   |
| Organisme nuisible non réglementé par l'UE         |                                       |                                   |   |
| Suspicion of Harmful Organism                      |                                       |                                   |   |
| Commentaire                                        |                                       |                                   |   |
| commentaire                                        |                                       |                                   |   |
|                                                    |                                       |                                   |   |
| 1                                                  |                                       |                                   |   |
|                                                    |                                       |                                   |   |
| Manual Andrew and Andrew                           |                                       |                                   |   |
| Mesure(s) prises sur le lot                        |                                       |                                   | * |
| Measure taken:                                     | Commodities                           | Packaging materials               |   |
| Refus d'entrée 🗸 🗸                                 | C/0#1                                 |                                   |   |
|                                                    | Changes                               |                                   |   |

## 4. Activation des notifications de non-conformité

#### Comment activer les notifications dans votre profil

Une fois votre demande de rôle validée, vous pourrez accéder à la plateforme TRACES. Afin d'assurer un suivi efficace des notifications de non-conformité, vous devriez les activer correctement dans votre profil d'utilisateur.

Pour ce faire, vous devez cliquer sur votre adresse électronique affichée dans le coin supérieur droit de l'interface TRACES, puis sélectionner « **Éditer votre profil** » comme indiqué ci-dessous :

|                   | Notifications 2              | A01.MA@ec-traces.eu |
|-------------------|------------------------------|---------------------|
| CCA MA            | ONE<br>@ec-traces.eu         | Déconnexion         |
|                   | Français (Français)          | ~                   |
|                   | 🗷 Éditer votre profil        |                     |
| Dernière<br>CEST. | e connexion: 29/08/2022 10:0 | )3:55 +0200         |

Ensuite, vous serez redirigé vers une page où vous pourrez définir vos préférences de notification :

| Préférences générales |                                                                   |
|-----------------------|-------------------------------------------------------------------|
| Fuseau horaire        | Europe/Luxembourg - Heure d'été d'Europe centrale (+02:00) V CEST |
|                       | Heure locale: 22 août 2022 12:20:11 +02:00 CEST.                  |
| Assets Minification   | ✓ Allow Assets Minification                                       |

Health and Food Safety Dans la case « **Préférences de notification** », assurez-vous de cocher la notification « **certificat DSCE rejeté** » :

| DSCE créé                                     |
|-----------------------------------------------|
| Suivi (follow up) du DSCE soumis              |
| Onward transportation authorized              |
| Pending laboratory tests exceeded grace perio |
| DSCE rejeté                                   |
| Consignment validated for transhipment        |
| DSCE validé                                   |
|                                               |

Après avoir sélectionné la notification « **Certificat rejeté** », faites défiler plus loin pour sélectionner la langue dans laquelle vous souhaitez recevoir les notifications par courrier électronique ainsi que les plages horaires correspondantes :

|                               | Français     ~                                                                                                    |
|-------------------------------|----------------------------------------------------------------------------------------------------|
| Langue de messagerie favorite | Choisissez ici la langue dans laquelle vous souhaitez recevoir des notifications par courrier électronique.                                                                                                    |
| Créneaux horaires             | <ul> <li>00:00</li> <li>03:00</li> <li>06:00</li> <li>09:00</li> <li>12:00</li> <li>15:00</li> <li>18:00</li> <li>21:00</li> <li>Sélectionner ici la fréquence à laquelle les notifications sont envoyées dans votre boîte de réception de courrier électronique.</li> </ul> |

Après avoir sélectionné les notifications et les plages horaires pertinents, n'oubliez pas de sauvegarder vos préférences, faute de quoi vos modifications seront perdues :

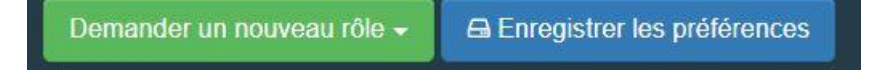

Le champ « Enregistrer les préférences » sera pointé en haut à droite de l'écran.

#### Comment consulter les notifications reçues ?

Il est important de noter que les notifications de non-conformité sont envoyées à la fois (1) à l'intérieur de la plateforme TRACES (notification dans le système) et (2) par courrier électronique aux personnes de contact désignées par votre ONPV qui ont été autorisées à y accéder.

Les notifications de non-conformité dans le système sont accessibles par l'option « **Notifications** » dans le coin supérieur droit de l'interface TRACES :

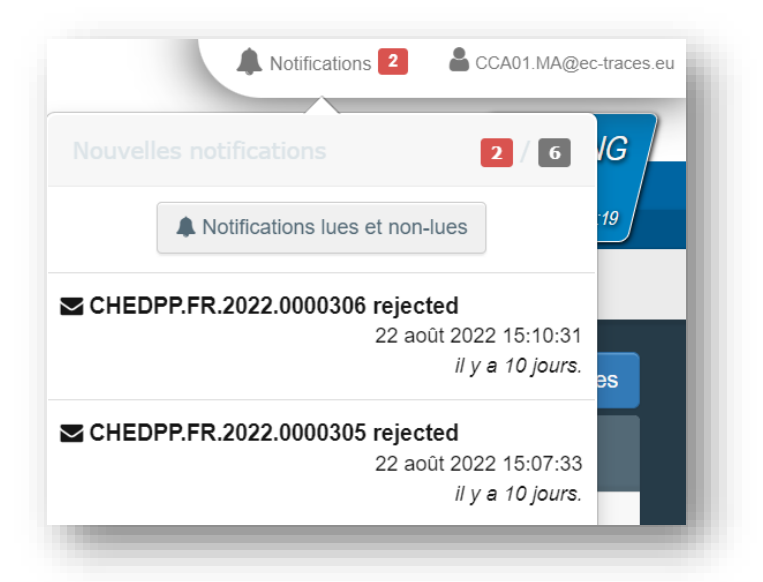

La sélection de l'une des notifications affichées fournit un lien direct vers la non-conformité enregistrée dans TRACES :

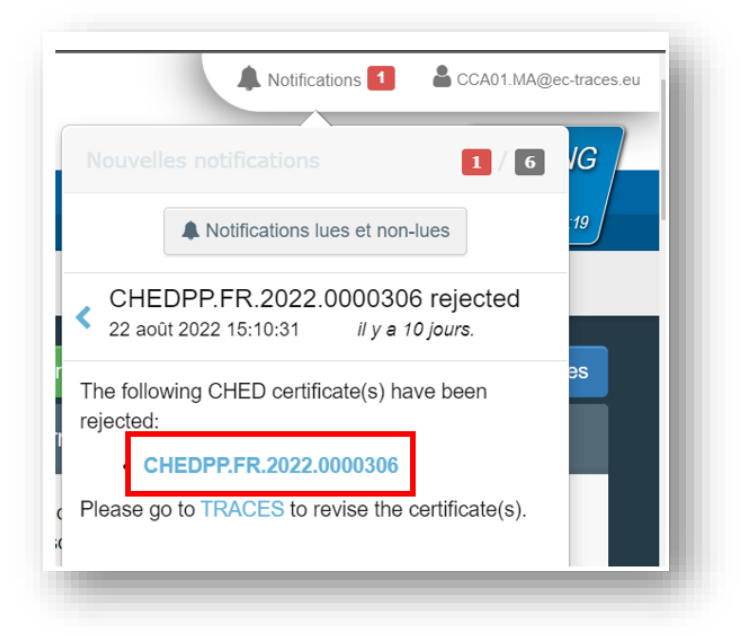

Les mêmes informations sont également envoyées par courrier électronique, mais il est important de noter que les notifications par courriel ne seront envoyées que sur les plages horaires sélectionnées sur la page « Modifier mon profil », tandis que les notifications dans le système sont envoyées en temps réel.

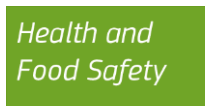